#### 시험 신청과 응시 및 점수 확인 매뉴얼

# 동서대학교 CBT 학습사이트 학생 매뉴얼

| [1] 학교 홈페이지 접속방법        | 03  |
|-------------------------|-----|
| [2] CBT 시험 신청           | 05  |
| [3] CBT 시험 응시           | 09  |
| [4] 설문조사 진행             | 14  |
| [5] 점수 확인               | 16  |
| [6] 2023년 이전 시험 응시 이력 확 | 인19 |

[1] 하고 호페이지 전소반번

< 목 차 >

## [1] 학교 홈페이지 접속 방법

## 1. 학교 홈페이지 접속 방법

1 동서대학교 홈페이지 접속 : <u>https://www.dongseo.ac.kr/kr/</u>

홈페이지 상단 퀵 링크서비스 클릭 후 "CBT 시험" 선택

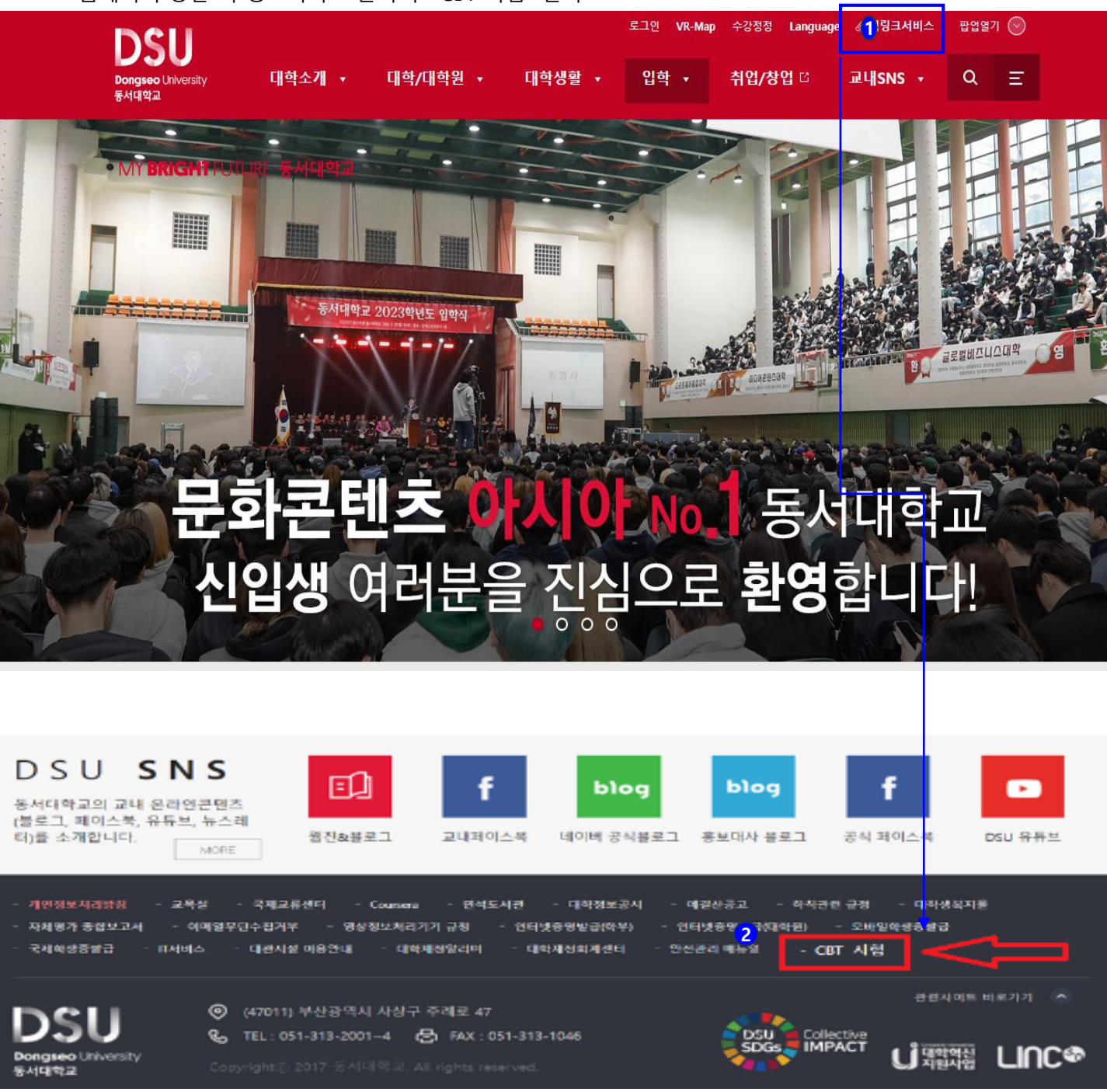

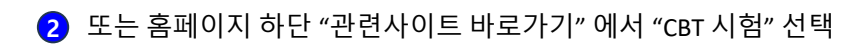

## [2] CBT 시험 신청

## 1. CBT 시험 신청

1 온라인 CBT 사이트 접속 후 로그인 영역의 [CBT 신청] 버튼을 클릭하세요.

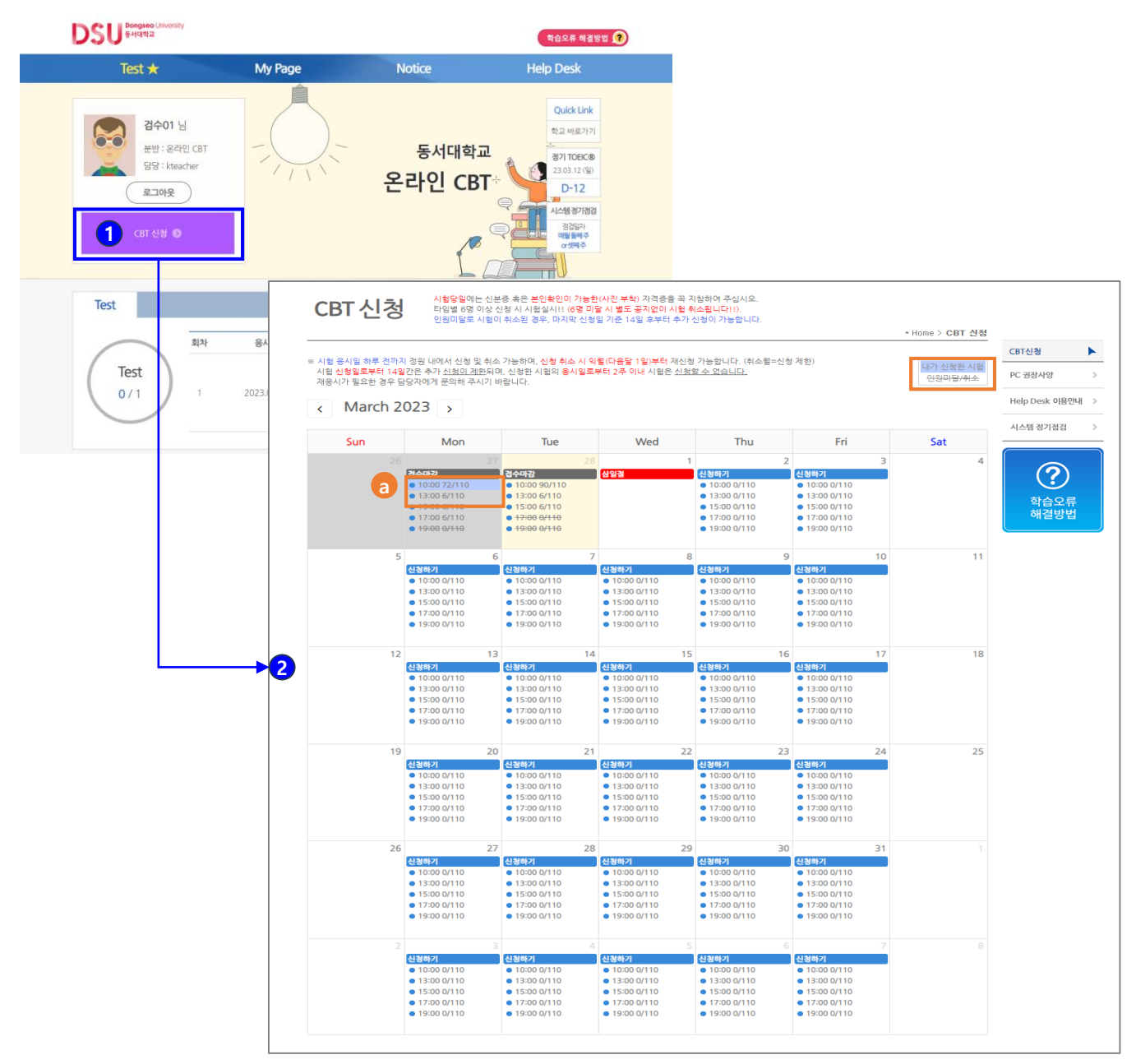

- 2 희망하는 시험기간을 선택해 주세요.
- 본인이 신청한 시험은 "파란색"음영으로 표기됩니다.
   인원미달로 취소된 시험은 "취소선"으로 표기됩니다.

#### [시험신청 규정]

- 타임별 신청인원이 6명 미달일 경우, 별도의 공지 없이 시험이 취소됩니다.
- 인원미달로 시험이 취소된 경우, 마지막 신청일 기준으로 14일 후부터 추가 신청이 가능합니다.
- 시험 응시일 하루 전까지 정원 내에서 신청 및 취소 가능하며, 신청 취소 시 익월(다음달 1일)부터 재신청이 가능합니다. (취소월 = 신청 제한)
- 시험 신청일로 부터 14일간은 추가 <u>신청이 제한</u>되며, 신청한 시험의 응시일로부터 2주 이내 시험은 <u>신청할 수 없습니다.</u>
- 재응시가 필요할 경우 담당자에게 문의해 주시기 바랍니다.

## 1. CBT 시험 신청

3 원하시는 시험일자와 시간을 확인 후 [신청하기] 버튼을 클릭하세요.

| No.                                           | 시험 시간                                                                                                    | 강의실                                                                           | 신청인원/정원                                                          | 시험 신청  |
|-----------------------------------------------|----------------------------------------------------------------------------------------------------|-------------------------------------------------------------------------------|------------------------------------------------------------------|--------|
| 1                                             | 10:00 ~ 11:30                                                                                                  | 동서대 CBT실                                                                      | 0/110                                                            | 3 신청하기 |
| 2                                             | 13:00 ~ 14:30                                                                                                  | 동서대 CBT실                                                                      | 0/110                                                            | 신청하기   |
| 3                                             | 15:00 ~ 16:30                                                                                                  | 동서대 CBT실                                                                      | 0/110                                                            | 신청하기   |
| 4                                             | 17:00 ~ 18:30                                                                                                  | 동서대 CBT실                                                                      | 0/110                                                            | 신청하기   |
| 5                                             | 19:00 ~ 20:30                                                                                                  | 동서대 CBT실                                                                      | 0/110                                                            | 신청하기   |
| 주의!!- 타<br>시험 중에-<br>시험 신청<br>험은 신청형<br>시험 유시 | 임별 6명 이상 신청 시 시험실<br>는 입실이 불가하니 5분 전 입<br>일로부터 14일간은 추가 <u>신청</u><br>한 수 없습니다.<br>일 하루 <b>저</b> 까지 [My Page] 어 | 실시! (6명 미달 시 별도 공·<br>'실하세요! (시험은 정시에<br>!이 제한되며, 신청한 시험!<br>'시 취소 가능하며, 취소 시 | 지없이 시험 취소!)<br>시작하며, 시작 후 입실 볼가<br>의 응시일로부터 2주 이내<br>익첨부터 재신청 가능 | 11)    |

#### ④ 안내 문구 확인 후 [확인] 버튼을 클릭하면 시험 신청이 완료됩니다.

#### ※ 신청을 원하지 않을 경우 [취소] 버튼을 클릭하세요.

| esiscat.con                           | n/class/student/help/day_E_regi.asp?regiday=2023-03-02                                                                                                    |
|---------------------------------------|----------------------------------------------------------------------------------------------------|
| CBT 시험·                               | www.eslscat.com 내용: X                                                                                                    |
| 원하시는 시험<br>시험 당일에는<br>※ 1차 신분증<br>No. | 시험 신청일을 기준으로 14일간은 추가 신청이 제한되며, 시험 응시일<br>(또는 응시 예정일)을 기준으로 전후 2주 이내 시형은 신청할 수 없습니<br>다. 신청 취소시 취소월에는 재신청이 불가능합니다. 2023년 3월 2일 목<br>요일 10:00~11:30 시험을 신청하시겠습니까?<br>4<br>확인 취소<br>험 신청 |
| 1                                     | 10:00 ~ 11:30 동서대 CBT실 0 / 110 신청하기                                                                                                    |
| → CBT 시험 신청                           | - Chrome — 🗆 🗙                                                                                                    |
| eslscat.com                           | n/class/student/help/day_E_regiok.asp                                                                                                    |
|                                       | www.eslscat.com 내용:<br>2023년 03월 02일 10:00 ~ 11:30 시험 신청이 완료되었습니다. My<br>Page에서 신청내역 확인 및 취소가 가능하며, 취소 시 유의사항을 확인<br>하시기 바랍니다.                                                         |

### 1. CBT 시험 신청

#### 5 My Page에서 CBT 신청내역 확인이 가능합니다.

| Му    | · Page 단<br>해<br>학 | 험 응시일 하루<br>청 취소 시 익월<br>, 인원미달로 시<br>당 시험일에만<br>기별 1회 설문: | · 전까지 정원 내에서 신청 및<br>별(다음달 1일)부터 재신청 가<br> 험이 취소된 경우 취소휠에<br>[Test 응시하러 가기] 버튼이<br>조사가 진행되며, 설문조사 휴 | 취소 가능하며, 신청한 시간에 해당 고시<br>능합니다. (취소월=신청 제한)<br>대한 신청 제한 없이 재신청할 수 있습니<br>생성되며, 시험은 Study Room 메뉴로<br>2 점수 확인이 가능합니다. | ⊦장에서만 응시 가능<br>다.<br>이동 후 진행됩니다. | 합니다. | * Home > <b>My Page</b> |                |       |
|-------|--------------------|------------------------------------------------------------|----------------------------------------------------------------------------------------------------|----------------------------------------------------------------------------------------------------|----------------------------------|------|-------------------------|----------------|-------|
|       |                    |                                                            |                                                                                                    |                                                                                                    |                                  |      |                         | CBT신청          | •     |
| ▷ CBT | 신청내역 5             |                                                            |                                                                                                    |                                                                                                    |                                  |      | a CBT 신청하기              | PC 권장사양        | >     |
| No.   | 시험일시               |                                                            | 강의실                                                                                                 | 신청일시                                                                                                    | 상태                               | 취소   | 응시상태                    | Halp Dask 0190 | они ъ |
| 1     | 2023-03-02 10:00   | ) ~ 11:30                                                  | 동서대 CBT실                                                                                            | 2023-02-28 오전 10:38:01                                                                                               | 신청완료                             | 신청취소 | 응시 대기중                  | Help Desk View | 241 / |
| 2     | 2023-02-28 10:00   | ) ~ 11:30                                                  | 동서대 CBT실                                                                                            | 2023-02-28 오전 11:08:47                                                                                               | 신청완료                             | - C  | Test 응시하러 가기            | 시스템 정기점검       | >     |
| 3     | 2023-02-27 10:00   | ) ~ 11:30                                                  | 동서대 CBT실                                                                                            | 2023-02-24 오후 4:34:44                                                                                                | 신청완료                             | -    | 미응시                     |                |       |
|       |                    |                                                            |                                                                                                    |                                                                                                    |                                  | ~    |                         | (?)            |       |

- [CBT 신청하기] 버튼 클릭 시 CBT 신청 페이지로 이동됩니다.
- [신청취소] 버튼을 클릭 시 해당 일정에 대한 시험신청이 취소됩니다.
   (신청 취소 규정에 관한 자세한 내용은 하기 "시험 규정"을 참고해 주세요)
- [Test 응시하러 가기] 버튼을 클릭 시 Test 페이지로 이동 후 시험 진행이 가능합니다.
   ※ 해당 시험일에만 [Test 응시하러 가기] 버튼이 생성됩니다.

#### [시험 규정]

- 시험 응시일 하루 전까지 정원 내에서 신청 및 취소 가능하며, 신청한 시간에 해당 고사장에서만 응시 가능합니다.
- 신청 취소 시 익월(다음달 1일)부터 재신청 가능합니다. (취소월=신청 제한)
- 단, 인원미달로 시험이 취소된 경우 취소월에 대한 신청 제한 없이 재신청할 수 있습니다.
- 학기별 1회 설문조사가 진행되며, 설문조사 후 점수 확인이 가능합니다.

## [3] CBT 시험 응시

## My Page 메뉴에 접속하여 [Test 응시하러 가기] 버튼을 클릭하세요. ※ 시험 당일에만 [Test 응시하러 가기] 버튼이 생성됩니다.

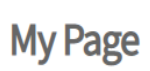

시험 응시일 하루 전까지 정원 내에서 신청 및 취소 가능하며, 신청한 시간에 해당 고사장에서만 응시 가능합니다. 신청 취소 시 익혈(다음달 1일)부터 재신청 가능합니다. (취소월=신청 계한) 단, 인원미달로 시험이 취소된 경우 취소월에 대한 신청 제한 없이 재신청할 수 있습니다. 해당 시험일에만 [Test 응시하러 가기] 버튼이 생성되며, 시험은 Study Room 메뉴로 이동 후 진행됩니다.

학기별 1회 설문조사가 진행되며, 설문조사 후 점수 확인이 가능합니다. \* Home > My Page CBT신청 ▷ CBT 신청내역 CBT 신청하기 PC 권장사양 5 No. 시험일시 강의실 신청일시 상태 취소 응시상태 Help Desk 이용안내 > 응시 대기중 2023-03-02 10:00 ~ 11:30 동서대 CBT실 2023-02-28 오전 10:38:01 신청완료 신청취소 시스템 정기점검 5 2 2023-02-28 10:00 ~ 11:30 동서대 CBT실 2023-02-28 오전 11:08:47 신청완료 Test 응시하러 가기 3 2023-02-27 10:00 ~ 11:30 동서대 CBT실 2023-02-24 오후 4:34:44 신청완료 미응시

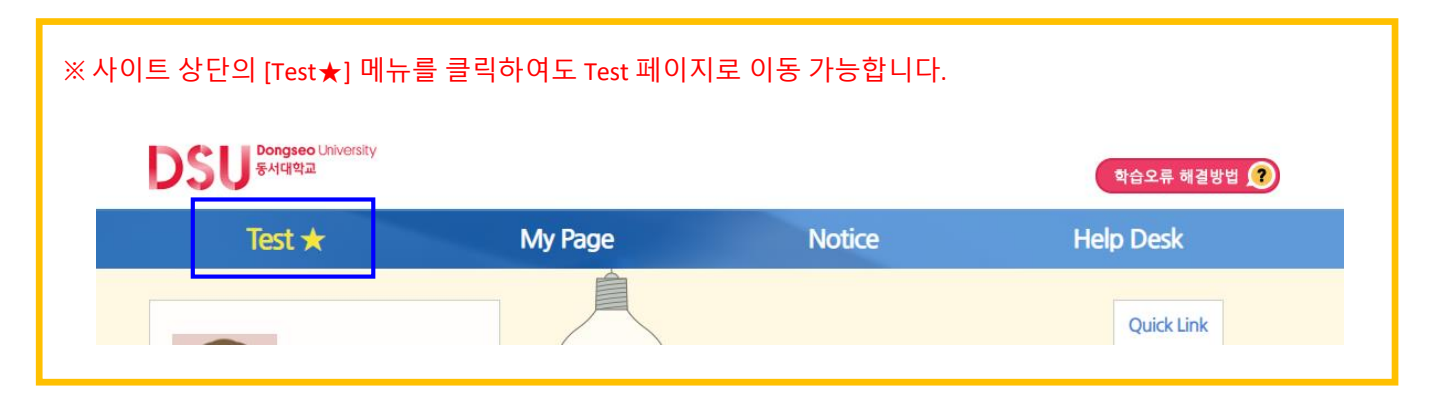

#### 2 [Start] 버튼을 클릭하여 시험을 실행 및 진행하세요.

#### ※ 지정된 장소에서만 응시가 가능합니다.

|                                           |               |         | X Close all Sound Check Te | st Guide                                       |                                                                                                    |
|-------------------------------------------|---------------|---------|----------------------------|------------------------------------------------|----------------------------------------------------------------------------------------------------|
| 학습기간                                      | 시험명           | 진행상태    |                            | eSLS                                           | S TOFIC <sup>®</sup>                                                                                  |
| CBT 모의고사(23년)<br>2023.02.28 10:00 ~ 11:30 | CBT 모의고사(23년) | 3 Start |                            | This<br>eSLS TOEIC is the<br>This program will | Is eSLS TOBC program.<br>most effective way to study for TOBC.<br>guarantee you a high score in TOBC. |
|                                           |               |         |                            | University                                     | 동시대학교                                                                                                 |
|                                           |               | 2       |                            | Test Name                                      | CBT 모의고사(23년)                                                                                         |
|                                           |               |         |                            | Test Date                                      | 2023 - 02 - 28                                                                                        |
|                                           |               |         |                            | ID                                             | examine01                                                                                             |
|                                           |               |         |                            |                                                | START                                                                                                 |

 $\overline{}$ 

Test

신청한 시험 중 금일 진행되는 시험 1건만 제공되며, <mark>테스트는 지경된 날짜와 시간 내에만 응시가 가능합니다.</mark> 응시결과는 학기별 1회 설문조사 후 확인 가능하며, 응시일 이후에는 My Page에서 결과를 확인해 주세요

#### [시험 응시 규정]

- 시험 진행중 [pause] 버튼을 클릭하여 일시정지가 가능합니다.
- 신청한 시험 기간 내에는 언제든 접속 가능하며, 진행하던 시험은 이어서 응시가 가능합니다.
- 시험기간이 아니거나 지정된 장소가 아닌 경우 시험 응시가 제한됩니다.
- (진행하던 시험을 미완료한 상태에서 시험기간이 만료된 경우 재접속이 불가합니다.)
- Test 메뉴에서는 신청한 시험 응시일 당일에만 응시 버튼 및 결과 확인이 가능합니다.

| 음성 안내가 끝나면 자동으로 시험이 시작됩니다.                                                                                                    |       |
|----------------------------------------------------------------------------------------------------|-------|
| LISTENING TEST<br>In the Listening test, you will be asked to demonstrate how well you understand spoken English.<br>There are four parts, and directions are given for each part. You must click on your answers on your screen.<br>PART 1<br>Directions: For each question in this part, you will hear four statements about a picture on your screen.<br>When you hear the statements, you must select the one statement that best describes what you see<br>in the picture. Then find the number of the question on your screen and click your answer.<br>The statements will not be shown on your screen and only be spoken one time. |       |
| Example Answer                                                                                                    | $\gg$ |
| Statement (C), "They're standing near the table," is the best description of the picture, so you should select answer (C) and click it on your screen.                                                                                                    |       |

#### [시험 화면 설명]

- 시험은 LC 50문항과 RC 50문항 총 100문항으로 구성됩니다.
- 시험시간은 LC 23분, RC 38분입니다. (LC/RC 시험시간 각각 적용)
- LC는 문항별 답변시간이 정해져 있으며, 문제 음성 Play 후 제한시간이 끝나면 다음 문제로 자동 진행되므로 이전 문제로는 돌아갈 수 없습니다.

#### <LC - PART1 시험화면>

#### <LC – PART2 시험화면>

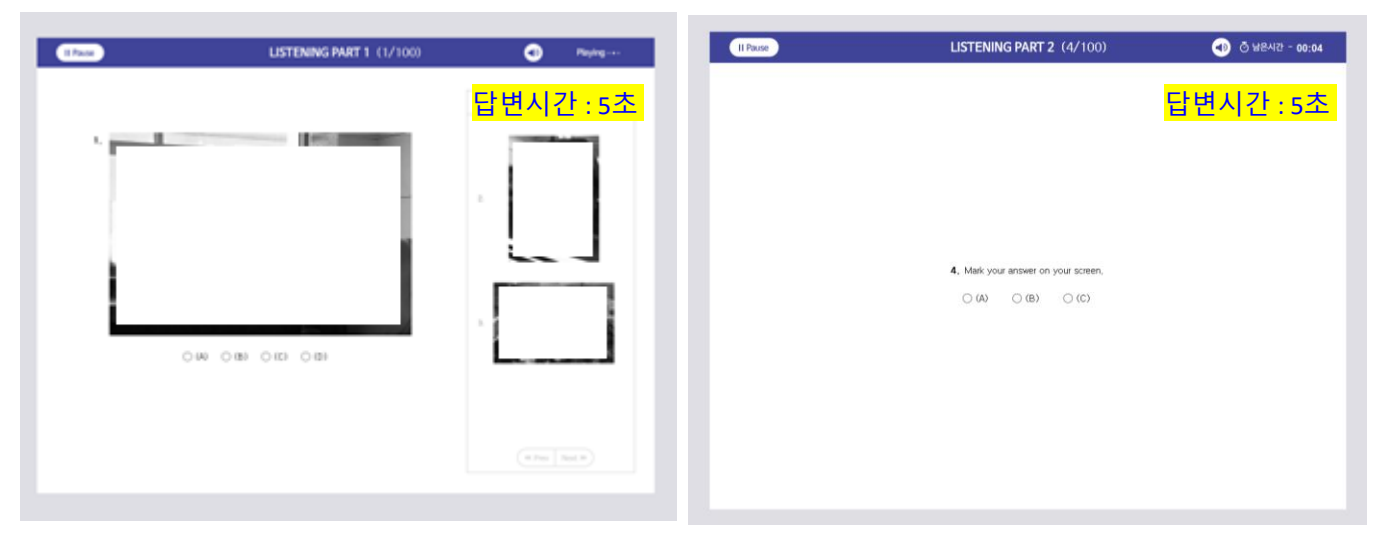

☆ LC - PART1은 우측의 "Next Question"을 통해 다음 문제를 미리 볼 수 있습니다.

#### <LC – PART3 시험화면>

#### <LC – PART4 시험화면>

| II Pause LISTENING PART 3 (15-17/100)                                                                                                    | Playing · · ·                                                                                                    | II Pause LISTENING PART 4 (36–38/100)                                                                                                    | i 🕘 👋 Waiting -                                                                                                    |
|----------------------------------------------------------------------------------------------------|----------------------------------------------------------------------------------------------------|----------------------------------------------------------------------------------------------------|----------------------------------------------------------------------------------------------------|
| 15. What is the man's problem? (4) He was charged too much. (6) He was charged the song item. (7) He has a broken item. (7) He has a broken item. (7) What did the man do recently? (7) What on a trip | <mark>읽는시간 : 7초</mark><br>답변시간 : 5초<br>(4) A a fee<br>(4) A a fee<br>(5) A a procession<br>(5) A a procession<br>(5) A a procession<br>(5) A a doce have offer too?<br>(4) Spin or to a shift<br>(6) Gener doce a shift<br>(6) Serie or a shift<br>(7) Ford information | 36. What kind of business is Wilson's?  40. A fumiture retailer  51. A home builder  (C) A infrietior decorator  (D) A wood supplier  37. According to the speaker, what is happening this weekend?  (40) The store is having a sole. | 제 읽는시간 : 7<br><u>답변시간 : 5</u><br>(0) A tur gute<br>(0) A stur gute<br>(0) A stur gute<br>(0) A stur gute<br>(0) A stur gute<br>(0) A stur gute<br>(0) A stur gute<br>(0) Man canductur<br>(0) New their Socies<br>(0) Wat pre Instructure et al<br>(0) Pick ut their Magaze |
| (B) Got a new bag     (C) Downloaded mulic     (D) Bought hestphones                                                                                                    | <ul> <li>(D) Sample some organic vegetables</li> <li>(D) What information does the fiver contain?</li> <li>(A) Sale prices</li> <li>(B) Product locations</li> <li>(C) Product descriptions</li> </ul>                                                                  | (B) New products have anived,     (C) A fore is going our of business.     (D) A new location is opening.                                                                                                    | <ol> <li>What are employees available to d         <ul> <li>(A) Direct traffic</li> <li>(B) Assist with bags</li> <li>(C) Arrange transportation</li> <li>(D) Repair escalators</li> </ul> </li> </ol>                                                                      |
| ••• vinit cost the woman sax the man to do?     (A) Putchase a new product     (B) Controlt a product nandacturer     (C) Speak with a manager     (C) Bring in a receipt                              | (D) Useful recipes                                                                                                    | <ul> <li>(4) The store has many locations,</li> <li>(6) The sale will safe for a long time.</li> <li>(10) The store is easy to find,</li> <li>(10) The store's employees are memorable.</li> </ul>                                    |                                                                                                    |
|                                                                                                    | (ex. Prov. Next. 39                                                                                                    |                                                                                                    | («« Prey Next »)                                                                                                    |

☆ LC – PART3, 4 우측의 "Next Question"을 통해 다음 문제를 미리 볼 수 있습니다.

4 LC Part가 종료되면 PART5 Direction 화면 상단의 [Next] 버튼을 클릭하여 RC Part 시험을 진행해 주세요.
 ※ RC는 전체 제한시간(38분) 내에서 자유롭게 PART 및 문항을 이동하며 답변이 가능합니다.
 ※ 제한시간이 끝나면 시험은 자동으로 종료되며, 답변하지 않은 문항은 오답 처리됩니다.

|                                                                                                    | <br><rc pai<="" th="" –=""><th>RT5 시험화면&gt;</th><th></th></rc>                                                                                                    | RT5 시험화면>                                                                                                    |    |
|----------------------------------------------------------------------------------------------------|----------------------------------------------------------------------------------------------------|----------------------------------------------------------------------------------------------------|----|
| READING PART 5                                                                                                    | II Passe Check READING                                                                                                    | <b>PART 5</b> (51-54/100) ତି ଖଣ୍ଟଧନ୍ତ - 37:43                                                                                                    | 43 |
| <b>READING TEST</b> The Basiling lett, you will be a variety of tosts and answer several different types of reading comprehension questions. There are three parts, and directions are given for each part. You are encouraged to answer an annuy questions is possible within the time allowed. To mand circle on the answer of you arc area. <b>PART B</b> Directions: A word or phrase is missing in each of the sentences below. Four answer choices are given below each sentences. Select the best answer to complete the sentence and circle on the answer (A), (B), (C), or (D) on your screen. | 51. After going through several, the report was inally resky for submission to the clert.         (a) 00 revisions         (b) 10 revisions         (c) 20 rections         52. Local journality will provide a complete picture of local happenings, expectably | <ol> <li>The company's payroll division will be nelocated to a new building closer to headquarters.</li> <li>(a) since</li> <li>(b) since</li> <li>(c) since</li> <li>(c) newly</li> <li>(d) whoever</li> <li>(d) whoever</li> <li>(d) they</li> </ol> 1 (b) they | >> |

#### <RC – PART6 시험화면>

| Questions 66-69 refer to the following article.                                                                                                    | 66. (A) clean<br>(B) visit                                                                                                    |
|----------------------------------------------------------------------------------------------------|----------------------------------------------------------------------------------------------------|
| PENDLETON - Many of us rely on helpful neighbors or good friends to<br>ur dogs when we travel. But what if your friends or neighbors won't do y<br>avor? That's where Dog Days cories in handy.                                                                                                    | 66 (C) walk<br>ou a (D) watch                                                                                                    |
| Gundel m.2013 in Greenvielle, the Web site connects ado owners with a<br>titers, Boht can register with the Web site and creater a profile. Sitters as<br>with rates, at7ranging from \$10-440 a day, depending on the experi-<br>f the sitters and the services they choose to offer. Payments are arrange<br>through the Web site. with Dog Days68 a 10% cut.<br>List do you really wark your dog to stay with a complete stranger?68<br>cog Days posts reviewes of beth sitters and owners. | 99<br>Herei 67. (A) perfectly<br>Ince (B) nearly<br>d (C) typically<br>(D) closely                                                                                                    |
|                                                                                                    | 68. (A) receiving<br>(B) receivable<br>(C) receive<br>(D) received                                                                                                    |
|                                                                                                    | 69. (4) Better see what other people say first.<br>(B) This is why you can ask for a free trial.<br>(C) Dogs love having other dog companions,<br>(D) Travel less and have a happler dog. |

#### <RC – PART7 시험화면>

| II Pause O Finish                                                                                                    | READING PART 7 (74-76/100)                                                                                                    | ⊘ 남은시간 - 35:51                                                                                                    |
|----------------------------------------------------------------------------------------------------|----------------------------------------------------------------------------------------------------|----------------------------------------------------------------------------------------------------|
| Questions 74–76 refer to the following<br>www.telleview.com<br>Product Cheles Fumihing's twin-stoed bunk bads<br>Revers Submitted March 7, 1249 FM,<br>Price paid: 5299 + 532 shipping<br>Custom Hame Peny Lexis<br>Gender, Frania<br>Location: Cape May, New Yeney                                                                                                    | 74. What does Ms, L<br>(A) They are<br>(B) They are<br>(C) Wooden<br>(C) Wooden<br>(C) Wooden<br>(C) Wooden<br>(C) Wooden                                                                                                    | twis suggest about bunk beds?<br>usually very difficult to assemble,<br>e.com sells the best models,<br>ones cost more than metal ones,<br>subrided she could buy one online,<br>dioned about the product? |
| Customer's rating *****<br>Average rating ***** (out of 140 total ratings)<br>How long have you owned this product? <u>[more than 1 yr</u><br>How often do you use this product? <u>[secodage]</u> ?<br>Would you recommend this product?<br>Ves, I think it is a good value for the price.                                                                                                    | (A) it includes     (C) it is made     (D) it was series                                                                                                    | i two mattresses,<br>unassembled,<br>out of metal,<br>it to Ms, Lewis's home,                                                                                                    |
| I must admit that 1 chose the model because I:<br>worden bunk beck. Still, was a like worder that the<br>be that sturdy since I is made out of steel tables, 1<br>words, II is externed y tooms and a stables. Ney took<br>they lose climbing on this bank bed.<br>In addition, assembling the bed was a piece of ca<br>and tools needed were included in the packaging,<br>one models, I cannot be separated into the so this<br>in addition, steeded were included in the packaging,<br>bedroom. There is palety of rooms to all up for the<br>on the bottom bunk.<br>The product was subjeed directly to my house from<br>to there was no need to transport a have, bully bo<br>thore. Me rode unconstrints its interfaces can extern | cost less that a frame would be that a commend to the second second seco | ation does Ms. Lewis have for<br>hoppens?<br>I they have the right tools<br>product entine<br>outer shipping<br>one to help with assembly                                                                  |
|                                                                                                    | PART 5 PART 6 PART 7                                                                                                    | er Prev Next >>                                                                                                    |

5 모든 문항에 답변 제출을 완료한 경우 [Finish] 버튼을 클릭하여 시험을 종료합니다.
 ※ 미답변 문항이 있으면 [Finish] 버튼이 활성화되지 않으며, 하단 [Answer Sheet] 에서 확인할 수 있습니다.

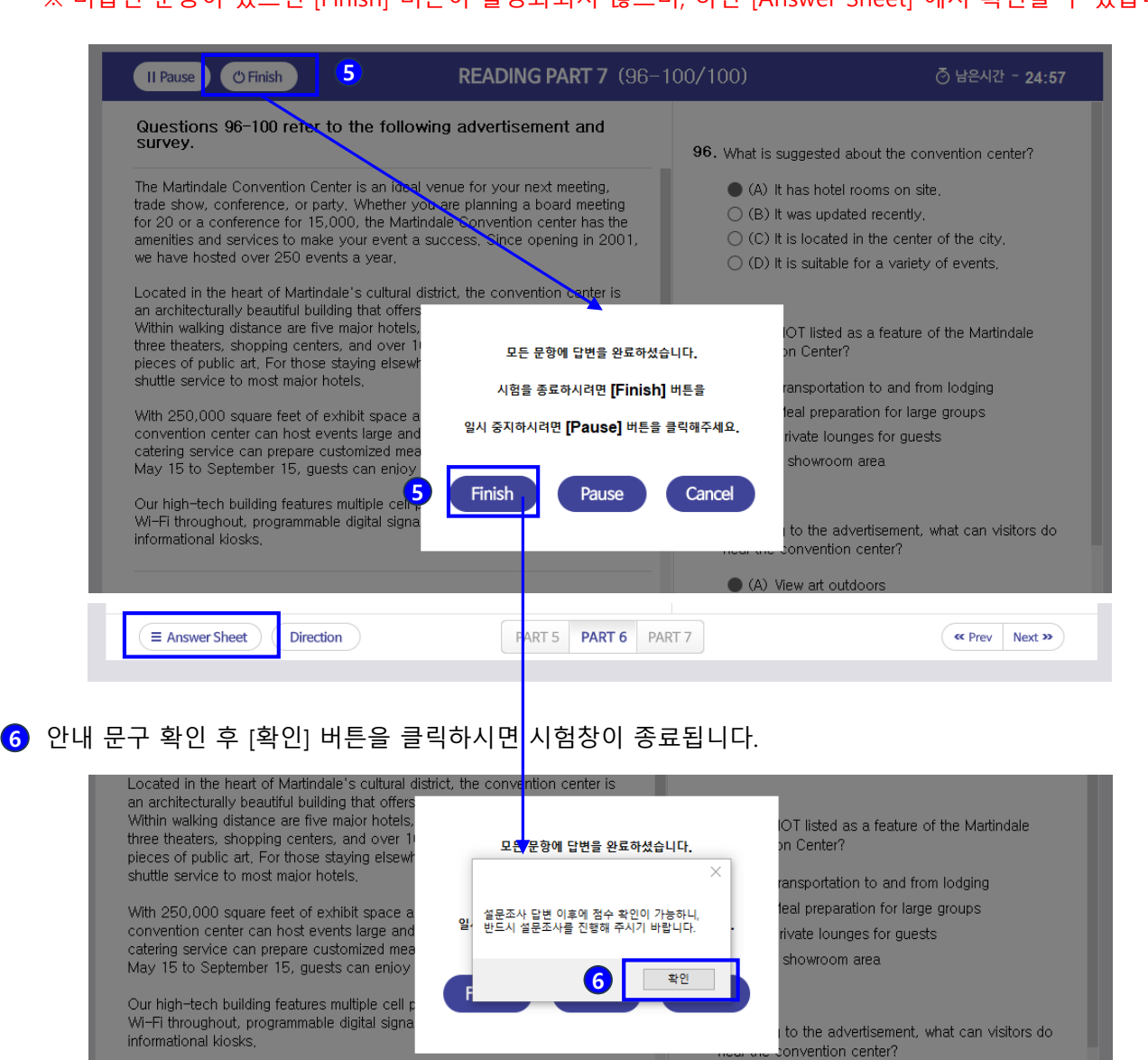

⑦ 시험완료 이후에는 Test 페이지의 진행상태가 "Finish"로 변경되며 시험 재접속이 제한됩니다.

[설문조사]를 클릭하여 설문조사를 진행한 후 테스트 점수 확인이 가능합니다.

※ 응시결과는 학기별 1회 설문조사 제출완료 이후 확인 가능합니다.

※ 응시일 이후에는 My Page에서 결과를 확인해 주세요.

| 학습기간                                 | 시험명      | 진행상태     | 시작일        | 종료일        | 진행률 진단평가서 |
|--------------------------------------|----------|----------|------------|------------|-----------|
| CBT 모의고사<br>2023.03.02 10:00 ~ 11:30 | CBT 모의고사 | 7 Finish | 2023.03.02 | 2023.03.02 | 8 설문조사    |

## [4] 설문조사 진행

### 3. 설문조사 진행

#### [설문조사 참고사항]

- 설문조사는 학기별 1회 진행되며, 설문조사 제출완료 이후 테스트 점수 확인이 가능합니다.
- 설문조사의 모든 문항에 체크 후 [설문완료] 버튼을 클릭하세요.

1 "Test★" 혹은 "My Page > 성취도" 에서 [설문조사] 버튼을 클릭하세요.

(Test★ 메뉴에서는 시험 응시 당일에 한하여 설문조사 진행이 가능합니다.)

| Test ★                                 | My Pag                   | ge                   | Notice                  | He                                | lp Desk                               |                                 |                         |                          |       |            |                |
|----------------------------------------|--------------------------|----------------------|-------------------------|-----------------------------------|---------------------------------------|---------------------------------|-------------------------|--------------------------|-------|------------|----------------|
| Test                                   | 신청한 시험 중<br>응시결과는 학      | 등 금일 진행되<br>기별 1회 설문 | 는 시험 1건만 제<br>조사 후 확인 가 | 공되며, <mark>테스트</mark><br>능하며, 응시일 | <mark>는 지정된 날짜</mark> 오<br>이후에는 My Pa | <mark>ł 시간 내에</mark><br>ge에서 결고 | 만 응시가 가능힙<br>바를 확인해 주세! | 안 <mark>니다</mark> .<br>요 |       | * Hom      | e > Test ★     |
| Test                                   |                          |                      |                         |                                   |                                       |                                 |                         |                          |       | c.         | 올라인 CBT        |
|                                        |                          |                      |                         |                                   |                                       |                                 |                         |                          |       |            |                |
| 4                                      | 학습기간                     |                      | 시험                      | 법명                                | 진행상태                                  |                                 | 시작일                     | 종료                       | 일 김   | 진행률 진      | 단평가서           |
| CE<br>2023.03                          | 3T 모의고사<br>02 10:00 ~ 11 | :30                  | CBT 모                   | 의고사                               | Finish                                |                                 | 2023.03.02              | 2023.0                   | 3.02  | 1          | 설문조사           |
|                                        |                          |                      |                         |                                   |                                       |                                 |                         |                          |       |            |                |
|                                        |                          |                      |                         |                                   |                                       |                                 |                         |                          |       |            |                |
| 3 성취도                                  |                          |                      |                         |                                   |                                       |                                 |                         |                          |       |            |                |
| Test                                   |                          | 10                   | 거다스                     |                                   |                                       |                                 |                         |                          |       |            |                |
| 시험일시                                   | Part1                    | Part2                | Part3                   | Part4                             | Part5                                 | Part6                           | Part7                   | LC 점수                    | RC 점수 | 총점         | 응시상태           |
| 2023-03-02<br>(10:00~11:30)            |                          |                      |                         |                                   |                                       | /                               |                         |                          | _1    | 설문조사       | 응시완료           |
| 2023-02-27<br>(17:00~18:30)            |                          |                      |                         |                                   |                                       |                                 |                         |                          |       |            | 미응시            |
| 2023-01-27<br>(10:00~11:30)            |                          |                      |                         |                                   |                                       |                                 |                         |                          |       | 설문조사       | 응시완료           |
| R2-E-Houstlage                         |                          |                      |                         | - 0 X                             |                                       |                                 |                         |                          |       |            | 미응시            |
| 사 함께에 감사도입니다.                          | 교양·                      | 설분조사                 |                         |                                   |                                       |                                 |                         |                          |       |            | 미응시            |
| 9 0.4<br>4                             |                          |                      |                         |                                   |                                       |                                 |                         |                          |       |            | 미응시            |
| 15<br>15<br>14 10 5                    |                          |                      |                         |                                   |                                       |                                 |                         |                          |       | 세무조사       | - 비용시<br>으시 아르 |
| 100000 0000000000000000000000000000000 | E 한국부담나의?                |                      |                         |                                   |                                       |                                 |                         |                          |       | BETH       | 공세원표           |
| 15                                     |                          |                      |                         |                                   |                                       | >                               |                         |                          |       |            | _              |
| 19 118<br>RADIEN DA ADD NOME<br>19 24  | Hamp.                    | <b>NDI</b>           | E                       |                                   | www.                                  | ybmuniv<br>자여체 2                | v.com의 메시               |                          |       |            |                |
|                                        | SAN                      | IL F                 |                         |                                   |                                       |                                 |                         |                          |       | <b>2</b> 확 | 인              |
| 19 11 <u>5</u><br>24.052 8494 8744 885 | 8 비행대 단습니지?              |                      |                         |                                   |                                       |                                 |                         |                          |       | ۳_         |                |
| 6-28<br>8-8 29                         |                          |                      | /                       |                                   |                                       |                                 |                         |                          |       |            |                |
|                                        | 544 F42.                 |                      |                         |                                   | 2 설문조                                 | 사의 도                            | 그든 문항이                  | ㅔ 답변 후                   | [설문완료 | 로] 버튼을     | 클릭하서           |
| 비 용비하셔서 관사합니다.                         |                          |                      |                         |                                   | 3 [확인]                                | 버튼 클                            | 클릭하면 실                  | 철문조사 저                   | 출이 완  | 료됩니다.      |                |

## [5] 점수 확인

### 4. 점수 확인

 "Test★" 혹은 "My Page > 성취도"에서 테스트 점수를 확인하세요. (Test★ 메뉴에서는 시험 응시 당일에 한하여 점수 확인이 가능합니다.)
 ※ 학기별 1회 설문조사를 완료한 경우에만 점수 확인이 가능합니다.

| iest 🛪 | My Page                                              | Notice                                          | Help Desk                                          |                                            |                          |              |
|--------|------------------------------------------------------|-------------------------------------------------|----------------------------------------------------|--------------------------------------------|--------------------------|--------------|
| Test   | 신청한 시험 중 금일 진행<br>응시결과는 학기별 1회 실                     | 되는 시험 1건만 제공되며,<br>설문조사 후 확인 가능하며, <del>:</del> | <mark>테스트는 지정된 날짜와 시간</mark><br>응시일 이후에는 My Page에서 | <mark>내에만 응시가 가능합니</mark><br>너 결과를 확인해 주세요 | 다.                       |              |
|        |                                                      |                                                 |                                                    |                                            |                          | * Home > Tes |
| Test   |                                                      |                                                 |                                                    |                                            |                          | 온라인 (        |
|        |                                                      |                                                 |                                                    |                                            |                          |              |
|        | 학습기간                                                 | 시험명                                             | 진행상태                                               | 시작일                                        | 종료일                      | 진행률 진단평가서    |
| 2023.  | 학습기간<br>CBT 모의고사<br>03.02 10:00 ~ 11:30              | <b>시험명</b><br>CBT 모의고사                          | 진행상태<br>Finish                                     | <b>시작일</b><br>2023.03.02                   | <b>종료일</b><br>2023.03.02 | 진행률 진단평가A    |
|        | 학습기간<br>CBT모의고사<br>03.02 10:00 ~ 11:30<br>·에서는 총점만 5 | 시험명<br>CBT 모의고사<br>확인 가능합니[                     | 진행상태  <br>Finish                                   | <b>시작일</b><br>2023.03.02                   | <b>종료일</b><br>2023.03.02 | 진행률 진단평가A    |

| 시험일시                       | LC 정답수 |       |       |       | RC 정답수 |       |       | 10.74 | 00.314 | <b>3</b> .74 | 0.1146 |
|----------------------------|--------|-------|-------|-------|--------|-------|-------|-------|--------|--------------|--------|
|                            | Part1  | Part2 | Part3 | Part4 | Part5  | Part6 | Part7 | LC 점수 | KC 심수  | 종심           | 응시상태   |
| 2023-03-02<br>10:00~11:30) | 0      | 0     | 6     | 0     | 2      | 4     | 8     | 35    | 115    | 150          | 응시완로   |
| 2023-02-27<br>17:00~18:30) |        |       |       |       |        |       |       |       |        | 2            | 미응시    |
| 2023-01-27<br>10:00~11:30) | 0      | 0     | 0     | 0     | 3      | 1     | 6     | 5     | 70     | 75           | 응시완형   |
| 2023-01-04<br>15:00~16:30) |        |       |       |       |        |       |       |       |        |              | 미응시    |
| 2022-12-15<br>10:00~11:30) |        |       |       |       |        |       |       |       |        |              | 미응시    |
| 2022-11-30<br>10:00~11:30) |        |       |       |       |        |       |       |       |        |              | 미응시    |
| 2022-11-24<br>13:00~14:30) |        |       |       |       |        |       |       |       |        |              | 미응시    |
| 2022-10-18                 | 3      | 2     | 4     | 2     | 1      | 3     | 10    | 70    | 115    | 185          | 응시완    |

☆ My Page > 성취도에서 LC와 RC의 파트별 정답수, LC점수, RC점수, 총점 확인이 가능합니다.

2 총점을 클릭하면 CBT 성적표(점수표) 팝업창을 확인할 수 있습니다.

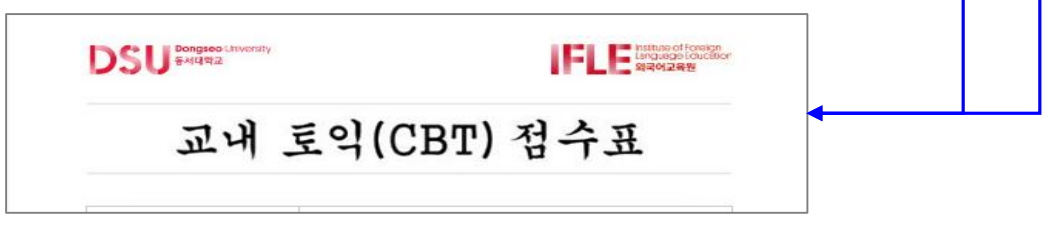

## 4. 점수 확인

3 성적표(점수표) 출력이 필요하다면 [프린트 하기] 버튼을 클릭하세요.

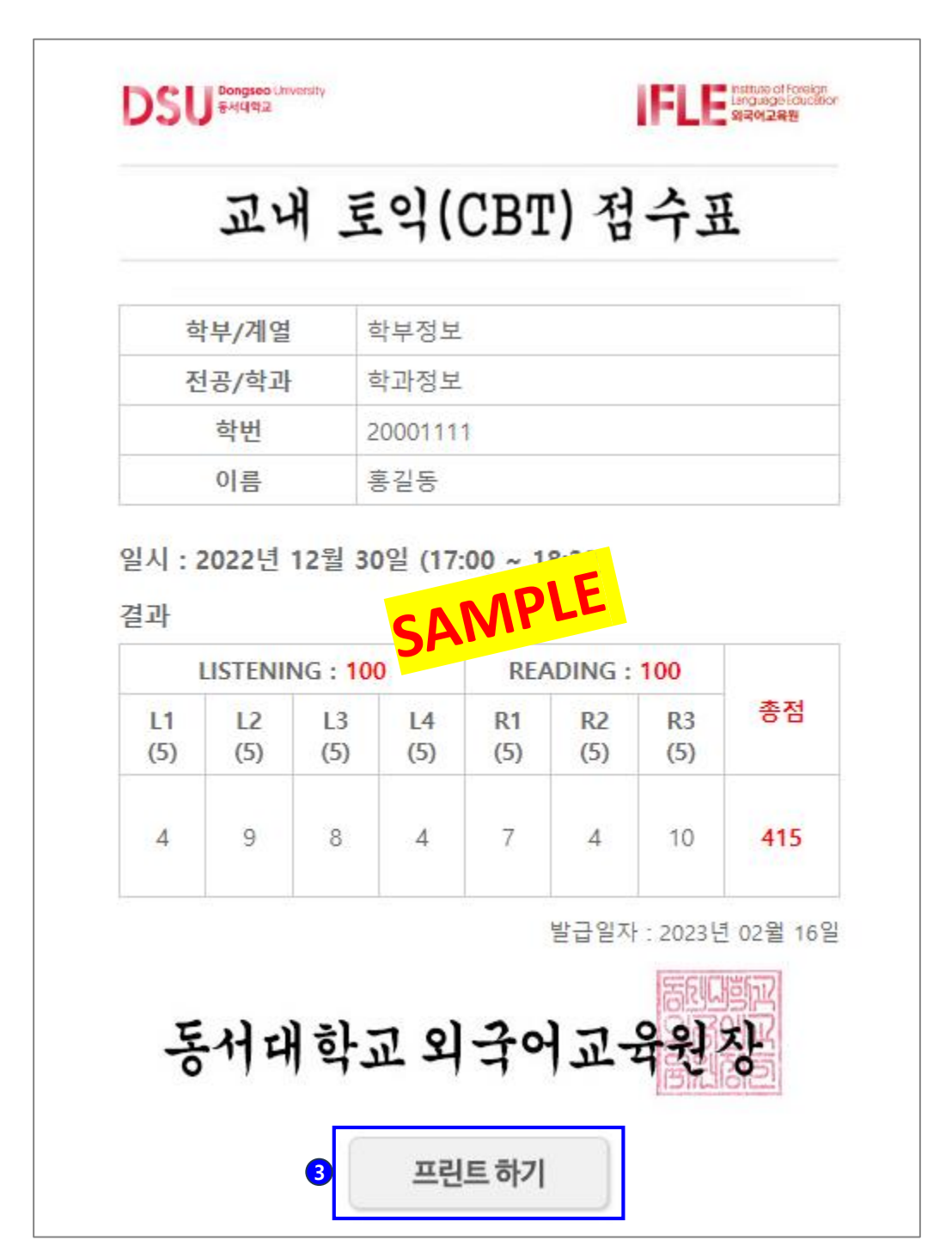

## [6] 2023년 이전 시험 응시이력 확인

## 5. 2023년 이전 시험 응시이력 확인

※ 2023년 이전 시험 응시이력은 My Page에서 확인 가능합니다.

#### 2023년 이전 시험 응시이력

| Test                     |        |       |       |       |       |        |       |       |       |       |
|--------------------------|--------|-------|-------|-------|-------|--------|-------|-------|-------|-------|
| 시험일시                     | LC 정답수 |       |       |       |       | RC 정답수 |       | 10 건스 | 마다 귀소 | 추거    |
|                          | Part1  | Part2 | Part3 | Part4 | Part5 | Part6  | Part7 | LC 점수 | RC 심수 | 84    |
| 2021-03-30<br>(13:59:13) | 0/5    | 7/15  | 5/15  | 5/15  | 7/20  | 4/6    | 11/24 | 115   | 170   | 285 1 |
| 2018-12-07<br>(17:22:49) | 3/5    | 5/15  | 7/15  | 6/15  | 5/20  | 0/6    | 4/24  | 170   | 25    | 195   |
| 2018-06-15<br>(13:58:02) | 5/5    | 2/15  | 6/15  | 7/15  | 6/20  | 1/6    | 8/24  | 155   | ø     | 250   |
| 2018-04-13<br>(13:59:47) | 3/5    | 6/15  | 4/15  | 8/15  | 5/20  | 2/6    | 8/24  | 170   | 95    | 265   |

#### 1 총점을 클릭하면 CBT 성적표(점수표) 팝업창을 확인할 수 있습니다.

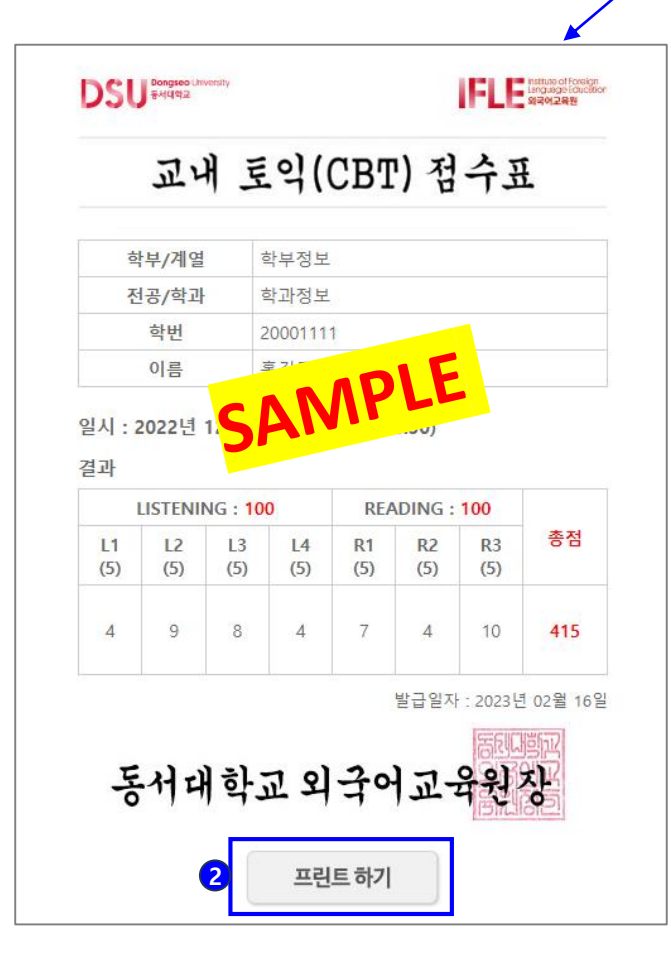

2 성적표(점수표) 출력이 필요하다면 [프린트 하기] 버튼을 클릭하세요.